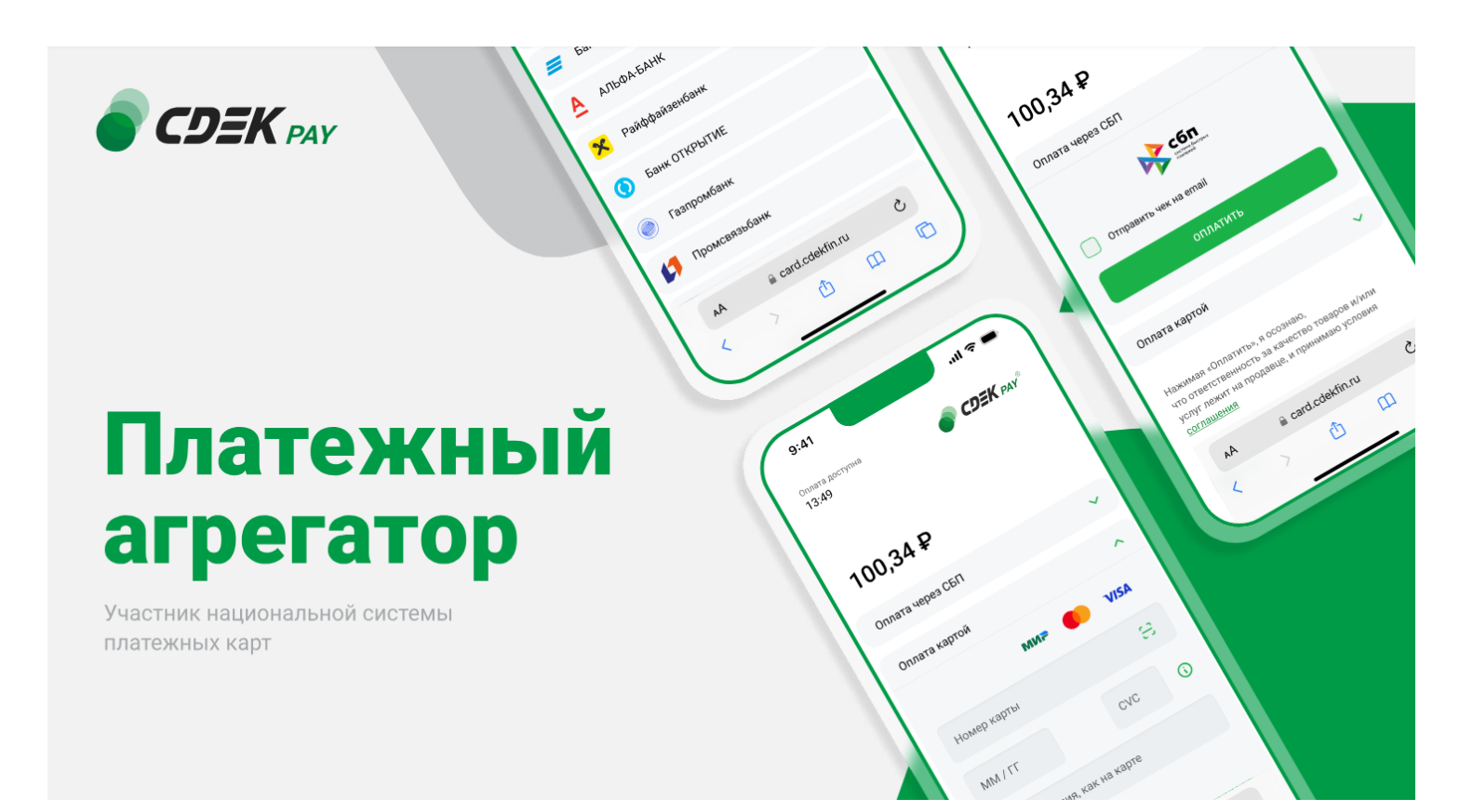

# Пользовательская инструкция CDEK Pay Tilda

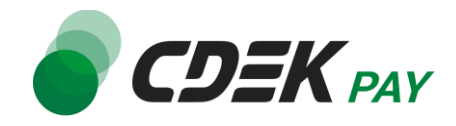

| Установка модуля CDEK Pay для CMS Tilda | 3  |
|-----------------------------------------|----|
| Настройка модуля CDEK Pay для CMS Tilda | 8  |
| Использование модуля                    | 19 |
| Тестовый режим                          | 20 |
| Боевой режим                            | 21 |
| Удаление модуля CDEK Pay для CMS Tilda  | 22 |

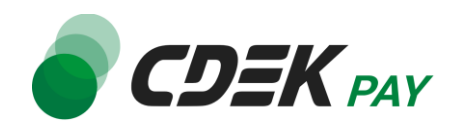

Данная инструкция по установке предназначена для CMS Tilda.

1. Для установки модуля CDEK Рау перейдите на страницу установки модулей оплаты. На странице редактирования вашего сайта нажмите на "Настройки сайта"

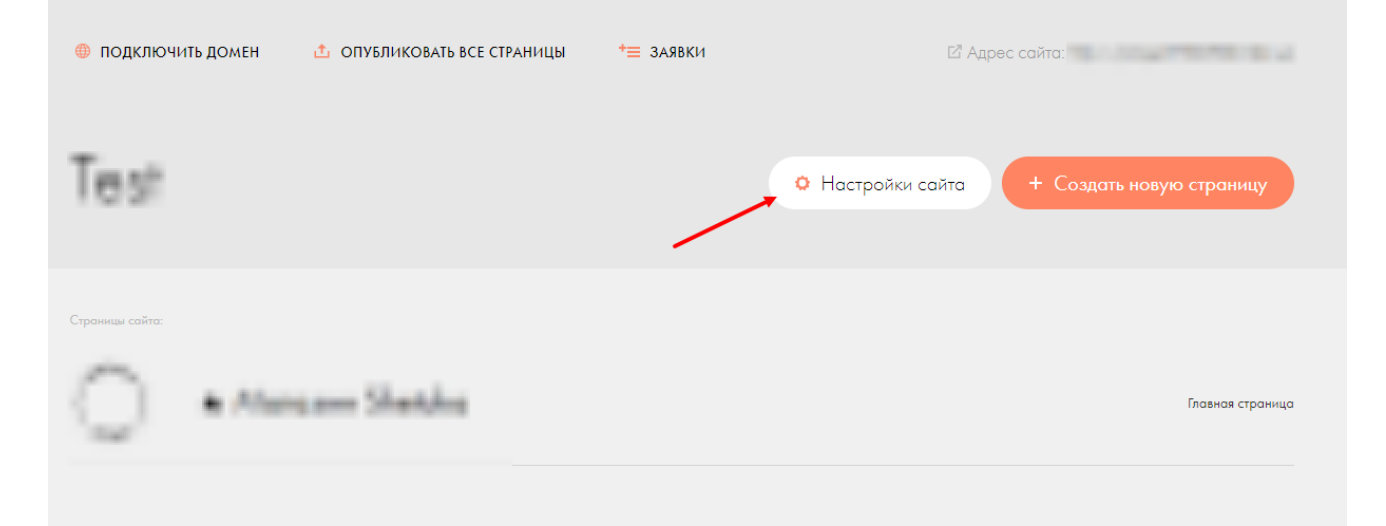

2. В левом боковом меню нажмите на "Платежные системы"

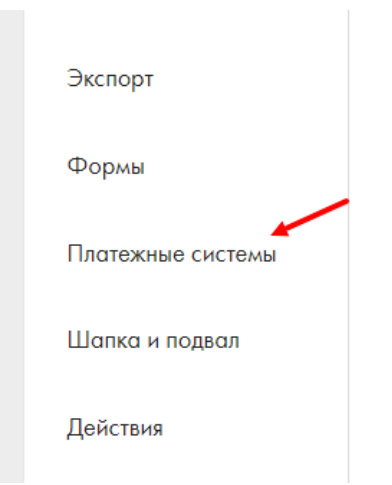

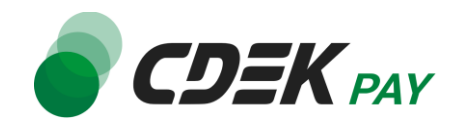

3. В блоке "Платежные сервисы" нажмите на "Универсальная платежная система"

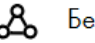

& Безналичный расчет

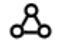

🔏 Универсальная платёжная система

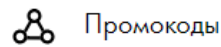

4. В блоке "Шаблон настроек" нажмите на "Выберите шаблон"

#### Универсальная платежная система

| <u>Подробная справка</u> по универсальной платежной системе и <u>отказ от</u><br><u>ответственности</u> . |   |
|----------------------------------------------------------------------------------------------------|---|
| ШАБЛОН НАСТРОЕК                                                                                           |   |
| Выберите шаблон                                                                                           | * |
| Выберите предустановленный шаблон настроек, на основе которого настраивается<br>платежная система.        |   |

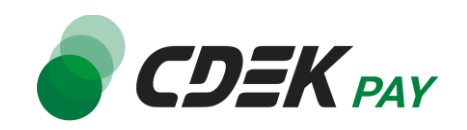

5. В открывшемся списке найдите и нажмите на "CDEKPay"

| ШАБЛОН НАСТРОЕК |   |   |
|-----------------|---|---|
| Выберите шаблон |   | • |
| МІС-Банк        |   | • |
| Банк Точка      |   |   |
| Ckassa          |   |   |
| Prodamus KZ     |   |   |
| CDEKPay         |   |   |
| Maib            | 2 |   |
| Mandarin        |   |   |
| АТОЛ Рау        |   |   |
|                 |   |   |

В результате откроется форма настроек модуля. Следующие шаги настроят модуль и подготовят его к работе.

6. Заполните поле "Логин" (заполненное значение на скриншоте - пример) Обратная связы: https://cdekpay.ru

| Copania asso. <u>mips// cachpayne</u> |  |
|---------------------------------------|--|
|                                       |  |
| логин                                 |  |
| login                                 |  |
| Логин платежной системы               |  |
| СЕКРЕТ ДЛЯ ПОДПИСИ ЗАКАЗА             |  |
| * * * * * *                           |  |
| Секрет для подписи заказа             |  |

6.1. Чтобы получить логин, перейдите в <u>ЛК CDEKPAY</u> на страницу Настройки -> Редактировать магазин

6.2. Скопируйте значение из поля "Логин" и вставьте его в поле "Логин" в админ.

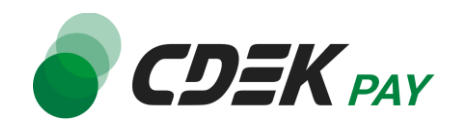

#### панели вашего сайта

|                         | <ul> <li>Активирован</li> </ul>                                  |
|-------------------------|------------------------------------------------------------------|
| 🛱 Главная               | Редактирование магазина                                          |
| 🖶 Операции клиентов 🗸 🗸 | Hassame                                                          |
| Э Настройки 🔨           | Логин х                                                          |
| Редактировать магазин   |                                                                  |
| Онлайн-касса            | uri marasena                                                     |
| Интеграция              | https://v                                                        |
| Настройки АРІ           | Описание                                                         |
| Документы               |                                                                  |
|                         | URL переадресации клиента после успешного завершения платежа 🗙   |
| О Акции                 | https:// n.nu/payment-success/                                   |
|                         | URL перездресации клиента после неудачного завершения платенка 🗙 |
|                         | https:// n.ru/payment-fail/                                      |

7. Заполните поле "Секрет для подписи заказа" секретным ключом (заполненное значение на скриншоте - пример)

| логин                     |
|---------------------------|
| login                     |
| Логин платежной системы   |
| СЕКРЕТ ДЛЯ ПОДПИСИ ЗАКАЗА |
| secretkey                 |
| Секрет для подписи заказа |

7.1. Для того, чтобы получить секретный ключ, перейдите в ЛК СDEКРАҮ на страницу Интеграция -> Настройка API

7.2. Скопируйте значение из поля "Secret Key" и вставьте его в поле "Секрет для подписи заказа" в админ. панели вашего сайта. Если значение в поле в ЛК пустое, задайте его самостоятельно. Значение может быть любым.

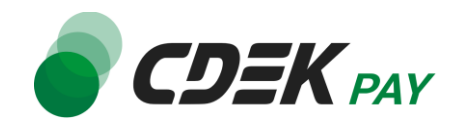

|                           | Активирован                             |
|---------------------------|-----------------------------------------|
| 🙃 Главная                 | Локальные настройки Используются        |
| \Xi Операции клиентов 🗸 🗸 | Настройки АРІ                           |
| 🚯 Настройки 🗸 🗸           | Secret key ×                            |
| ♦ Интеграция              | URL для оповещения о платеже            |
| Настройки АРІ<br>Вебхуки  | ×                                       |
| 🗈 Документы               | настроики АРГдля тестовых платежей      |
| 🛇 Акции                   | iest sected key X                       |
| II, Аналитика             | URL для оповещения о тестовом платеже × |
|                           | Отправлять запрос на Webhook            |
|                           | ОТПРАВИТЬ                               |

 Далее необходимо внести данные вебхука для уведомлений в ЛК СDEКРАҮ.
 8.1. Скопируйте значение из поля "URL для уведомлений" в админ. панели секрет для подписи заказа

| secretkey                                                                                                    |   |
|----------------------------------------------------------------------------------------------------|---|
| Секрет для подписи заказа                                                                                                    |   |
| url для уведомлений<br>/payment/custom/cdekpay/                                                                                  |   |
| Это адрес, по которому платежная система будет присылать уведомления о платежах. Он<br>может потребоваться в настройках системы. |   |
| валюта                                                                                                    |   |
| RUB                                                                                                    | ~ |

Далее вставьте скопированное значение в ЛК СDEКРАУ в следующем поле:

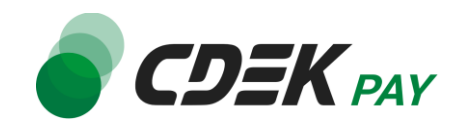

8.2. Интеграция -> Настройка API, поле "URL для оповещения о платеже"

|                          | К Активирован                           |
|--------------------------|-----------------------------------------|
| 🙃 Главная                | Локальные настройки Используются        |
| 📰 Операции клиентов 🗸 🗸  | Настройки АРІ                           |
| Настройки                | Secret key ×                            |
| ♦ Интеграция             | URL для оповещения о платеже            |
| Настройки АРІ<br>Вебхуки |                                         |
|                          | Настройки АРІ для тестовых платежей     |
| Документы                | Tool General May                        |
| 🛇 Акции                  |                                         |
| II, Аналитика            | URL для оповещения о тестовом платеже 🗙 |
|                          | Отправлять запрос на Webhook            |
|                          | отправить                               |

- 8.3. Убедитесь, что активна галочка "Отправлять запрос на Webhook"
- 8.4. Нажмите на "Отправить"
- 9. Вернитесь на страницу настройки модуля в админ. панели. Настройте следующие поля в списке по вашему усмотрению.
- 10. В поле "Заголовок" оставьте по умолчанию "CDEKPay" или введите другое значение. Это название модуля, которое пользователи будут видеть при оформлении заказа, если активировано несколько платёжных систем на сайте.

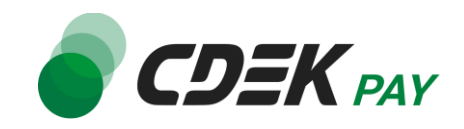

| ОТПРАВЛЯТЬ ДАНН       | ЫЕ В СЕРВИСЫ ПРИ         | ема данных только после оплаты                 |
|-----------------------|--------------------------|------------------------------------------------|
| 🕑 Да                  |                          |                                                |
| Поставьте галочку, ес | ли нужно получать инф    | ормацию только о покупателях, которые оплатили |
| покупку. Уберите гала | эчку, если вы хотите пол | учать данные всех клиентов, которые заполнили  |
| форму, вне зависимо   | сти завершили они пота   | м платеж или нет.                              |
|                       |                          |                                                |
| заголовок             | -                        |                                                |
| CDEKPay 🛩             |                          |                                                |
| Будет отображаться в  | корзине (при наличии     | двух и более подключенных платежных систем)    |
| Закрыть               | Побавить                 |                                                |
| Jurbene               | дооцьить                 |                                                |

## 11. Нажмите на "Добавить"

# Установка и настройка модуля завершены.

Вы будете перенесены на страницу настроек "Платежные системы". В блоке Подключенные платежные системы" вы увидите модуль CDEKPay со статусом "Активировано":

| Подключенные платежные систем            | И        |
|------------------------------------------|----------|
| С <b>DEКРау</b><br>Активировано          | Изменить |
| ЗНАК ВАЛЮТЫ В КОРЗИНЕ И КАРТОЧКАХ ТОВАРА |          |
| Russian Ruble (RUB)                      |          |

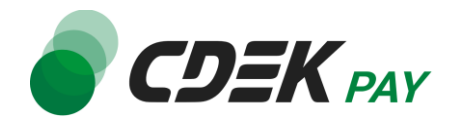

После установки и настройки модуля ваши пользователи при оформлении заказа будут перенаправлены на страницу оплаты CDEK PAY:

| Оплата заказа                         |
|---------------------------------------|
| <sup>Сумма к оплате</sup><br>3999.00₽ |
| Телефон                               |
|                                       |
| Email                                 |
|                                       |
|                                       |
| ПЕРЕЙТИ К ОПЛАТЕ                      |

Далее, по нажатию на "Перейти к оплате" пользователи будут попадать на страницу ввода данных для осуществления платежа.

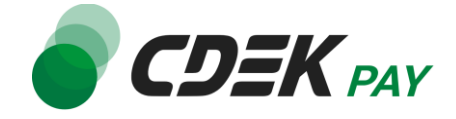

Удаление модуля осуществляется через админ. панель вашего сайта.

1. Перейдите в раздел "Платёжные системы" в настройках сайта и нажмите кнопку "Изменить" напротив платёжной системы "CDEKPay".

| 1ои сайты → Test — | <ul> <li>Настройки сай</li> </ul>   | та                                                                                                    |                      | Закрытн           | , Co     | хранить изменения |  |
|--------------------|-------------------------------------|----------------------------------------------------------------------------------------------------|----------------------|-------------------|----------|-------------------|--|
| Главное            |                                     |                                                                                                    |                      |                   |          |                   |  |
| Шрифты и цвета     | После подключен                     | ия сервиса: Перейдите на саму                                                                                                    | страницу, добавьте б | лок с кнопкой или | формой   |                   |  |
| Главная страница   | оплаты. Укажите<br>опубликуйте стро | оплаты. Укажите стоимость и название товара или услуги в диалоге "Редактирование контента" и<br>опубликуйте страницу. Полный список инструкций по настройке оплаты |                      |                   |          |                   |  |
| Домен              | Подключенные платежные системы      |                                                                                                    |                      |                   |          |                   |  |
| Аналитика          |                                     |                                                                                                    |                      |                   |          |                   |  |
| SEO                | С <b>DEKPay</b><br>Активировано     |                                                                                                    |                      |                   | Изменить |                   |  |
| Экспорт            |                                     |                                                                                                    |                      |                   |          |                   |  |
| Формы              | ЗНАК ВАЛЮТЫ                         | В КОРЗИНЕ И КАРТОЧКАХ                                                                                                    | τοβάρα               |                   |          |                   |  |
| Платежные системы  | Russian Rub                         | ie (KUB)                                                                                                    | *                    |                   |          |                   |  |
|                    | p.                                  | Справа                                                                                                    | ▼ ,                  | *                 | ~        |                   |  |
| Шапка и подвал     |                                     |                                                                                                    |                      |                   |          |                   |  |

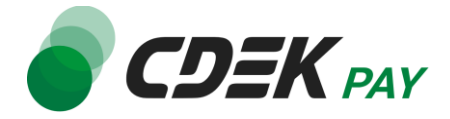

2. Нажмите на кнопку "Удалить" внизу страницы.

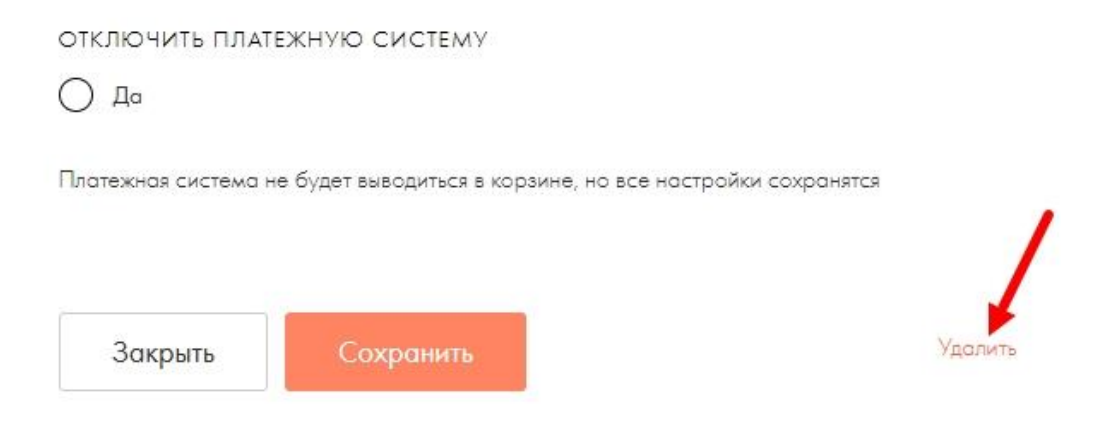

3. В модальном окне подтверждения удаления нажмите на кнопку "ОК".

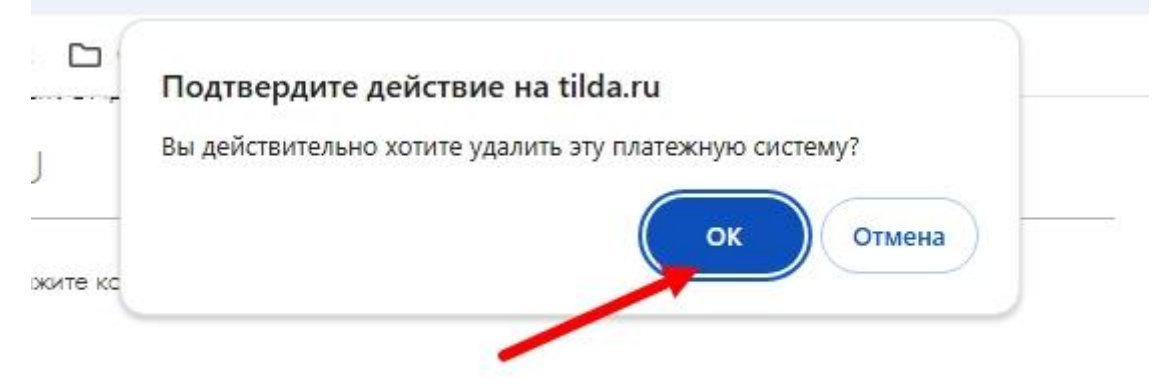

ПРАВЛЯТЬ ДАННЫЕ В СЕРВИСЫ ПРИЕМА ДАННЫХ ТОЛЬКО ПОСЛЕ ОПЛАТЫ

После подтверждения модуль будет удалён и CDEK Рау исчезнет из списка способов оплаты.

### Удаление завершено.